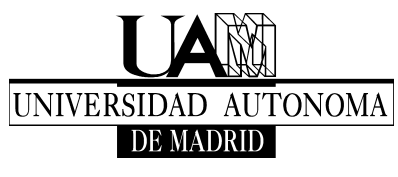

TECNOLOGÍAS DE LA INFORMACIÓN

# Activo Integración Linux Ubuntu DA

## Integración Linux Ubuntu DA.

La forma de añadir un equipo con Ubuntu 8.x a directorio activo es la siguiente. Partimos de un ordenador al que hemos configurado su IP de forma habitual.

| ombre de la conexión: Auto eth0 Conectar <u>a</u> utomáticamente Cableada Seguridad 802.1x Ajustes de IPv4 Método: Manual Direcciones Dirección Máscara de red Puerta de enlace                     |
|----------------------------------------------------------------------------------------------------|
| Conectar automáticamente         Cableada       Seguridad 802.1x       Ajustes de IPv4         Método:       Manual         Direcciones       Dirección       Máscara de red       Puerta de enlace |
| ableada Seguridad 802.1x Ajustes de IPv4<br>Método: Manual<br>Direcciones<br>Dirección Máscara de red Puerta de enlace                                                                              |
| Método: Manual Direcciones Dirección Máscara de red Puerta de enlace                                                                                                    |
| Direcciónes Dirección Máscara de red Puerta de enlace                                                                                                    |
| Dirección Máscara de red Puerta de enlace                                                                                                    |
|                                                                                                    |
| 150.244.2.115 255.255.255.0 150.244.2.1                                                                                                    |
| Servidores DNS: 150.244.9.200                                                                                                    |
| Dominios de búsqueda: uam.es                                                                                                    |
| ID del cliente DHCP:                                                                                                    |
|                                                                                                    |
|                                                                                                    |

Utilizaremos Likewise Open, que es una aplicación open source que permite la unión de máquinas Unix, linux y Mac a Microsoft Active Directory y autentificar o validar en la máquina con las credenciales de usuario del dominio Microsoft. De esta forma este ordenador estaría operativo para cualquier usuario del dominio.

Para instalar likewise-open ejecutaremos el siguiente comando:

## sudo aptitude install likewise-open-gui

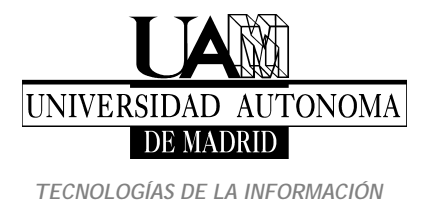

Escuela Politécnica Superior Ciudad Universitaria de Cantoblanco Carretera de Colmenar, km. 15 28049 MADRID Tel.: +34 914974029 Fax: +34 914973914

## Como añadir un cliente ubuntu a DA

Puedes hacerlo en modo grafico o en modo línea de comando

### Modo gráfico

#### Sistema -> Administración ->Active Directory membership.

Ejecutamos la aplicación la cual nos pide el nombre de máquina con el que se va a unir al directorio activo y el nombre del dominio.

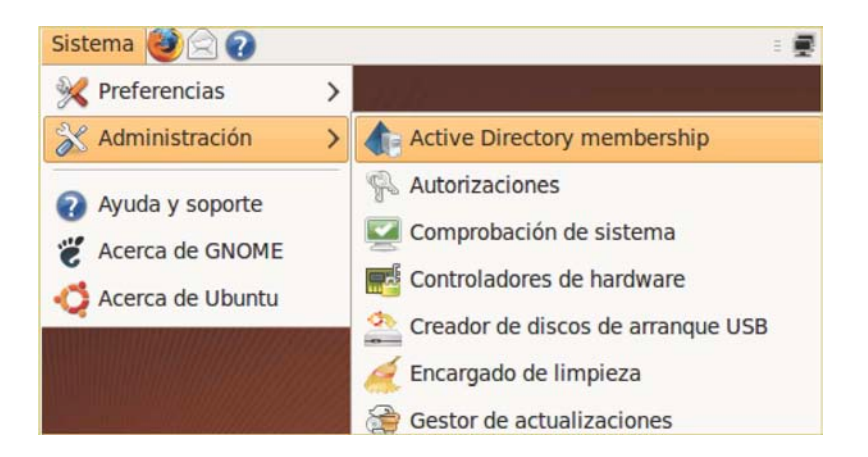

| L                                                              | Likewise AD Settings                                                                        |  |
|----------------------------------------------------------------|---------------------------------------------------------------------------------------------|--|
| Active                                                         | Directory Membership                                                                        |  |
| Name and Domain                                                |                                                                                             |  |
| Please select the A                                            | ctive Directory domain to join.                                                             |  |
| Each computer join<br>unique computer na<br>name for this comp | ed to a domain must have a<br>ame. You may specify a new<br>outer before joining.           |  |
| 🗮 Computer nam                                                 | e: test2                                                                                    |  |
| Domain:                                                        | da.uam.es                                                                                   |  |
| Organizational Un<br>Please select the O<br>Nested OUs should  | <b>it</b><br>U to which this computer should be joined.<br>be separated by a forward-slash. |  |
| <ul> <li>Default (Compute</li> </ul>                           | ters or previously-joined OU)                                                               |  |
| O Specific OU path                                             | 1:                                                                                          |  |
| ✓ Advanced                                                     |                                                                                             |  |
| Modify hosts file                                              | e (/etc/hosts)                                                                              |  |
| 🕼 Likewise <sup>.</sup>                                        | Cerrar Join Domain                                                                          |  |

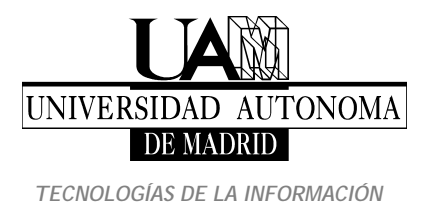

| 4         | Progress       |  |  |
|-----------|----------------|--|--|
|           | Joining Domain |  |  |
|           | Done           |  |  |
| Succeeded |                |  |  |
|           | Cerrar         |  |  |

Nos pedirá las credenciales autorizadas (Administrador de dominio o operador de cuentas) para unirnos al dominio y, posterior mente, nos pedirá un reinicio.

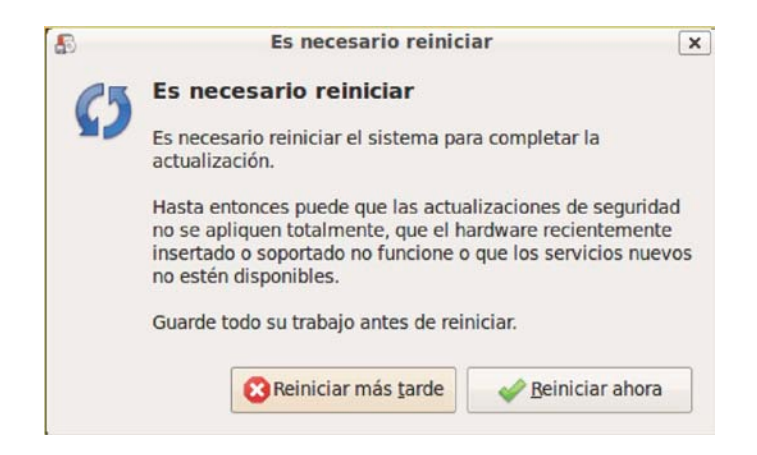

A parir de este momento debes poder iniciar sesión en ese ordenador con las credenciales del directorio activo, lo que te permitirá acceder a diferentes recursos del dominio.

En principio, a fecha de hoy 8/5/09 y para TI, son:

Servidor ShareCarpetaAlcala.da.uam.esUAM\_Dpto TI-> Recurso Departamental Prado.da.uam.esUAM\_CorreoEmail.nombre.apellido-> Recurso Mail Sol.da.uam.esUAM\_Personalnombre.apellido-> Carpeta personal

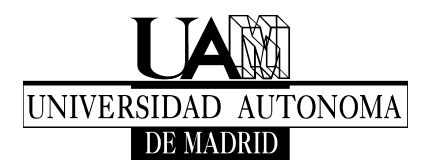

Escuela Politécnica Superior Ciudad Universitaria de Cantoblanco Carretera de Colmenar, km. 15 28049 MADRID Tel.: +34 914974029 Fax: +34 914973914

TECNOLOGÍAS DE LA INFORMACIÓN

| 🖻 Conectar con el servidor 🛛 🗙                                                 |                                       |  |  |  |
|--------------------------------------------------------------------------------|---------------------------------------|--|--|--|
| Tipo de servicio: Compartido por Windows                                       |                                       |  |  |  |
| Servidor:                                                                      | alcala.da.uam.es                      |  |  |  |
| Información opcional:                                                          |                                       |  |  |  |
| <u>C</u> ompartido:                                                            | UAM_Dpto                              |  |  |  |
| <u>C</u> arpeta:                                                               | TI                                    |  |  |  |
| Nombre de <u>u</u> suario:                                                     | custodio.garrido                      |  |  |  |
| Nombre del <u>d</u> ominio:                                                    | da.uam.es                             |  |  |  |
| Añadir marcador                                                                |                                       |  |  |  |
| Nombre del marcador:                                                           |                                       |  |  |  |
| Ayuda SCancelar Conectar                                                       |                                       |  |  |  |
| ٩                                                                              | ×                                     |  |  |  |
| Se requiere contraseña para la<br>compartición uam_dpto en<br>alcala.da.uam.es |                                       |  |  |  |
| Contraseña:                                                                    |                                       |  |  |  |
| <ul> <li>Olvidar contraseña inmediatamente</li> </ul>                          |                                       |  |  |  |
| <ul> <li>Recordar la contra</li> </ul>                                         | seña hasta <u>s</u> alir de la sesión |  |  |  |
| <ul> <li><u>R</u>ecordar para siempre</li> </ul>                               |                                       |  |  |  |
|                                                                                | <u>Cancelar</u> Conectar              |  |  |  |

## Usando línea de comando

Para sudo

domainjoin-cli join da.uam.es Administrator

sudo update-rc.d likewise-open defaults

sudo /etc/init.d/likewise-open start

Ahora puedes entrar en los recursos compartidos y en la máquina con las credenciales del dominio.